数据手册

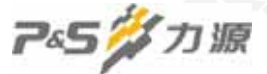

# ISL6441EVAL 用戶使用手册

# 一 评估板介绍

#### 1 概述

ISL6441EVAL 是关于 INTERSIL ISL6441,ISL6443 产品的评估套件,它由评估板 ISL6441 EVM 和包 括本文档在内的资料光盘组成。

ISL6441 EVM 是已完全装配好并经测试的 4 层印制电路板,可适用于 ISL6441,ISL6443 的评估。在使用本评估板之前,建议用户先详细阅读以下资料:

ISL6402 数据手册 FN9123.3

ISL6441 数据手册 FN9197.0

ISL6443 数据手册 FN9044.0

ISL6441,ISL6443 是高性能,三输出控制器,由两个同步降压型 PWM 控制器和一个线性调整器组成。 有关该产品更为详细的说明请参见 ISL6441,ISL6443 数据手册。

### 2 评估板外形图

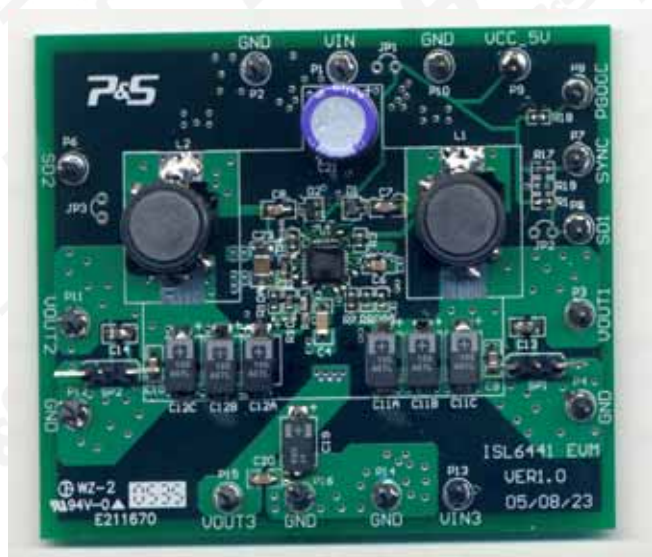

### 武汉力源信息技术有限公司 免费电话:800-880-8051

数据手册

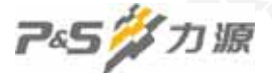

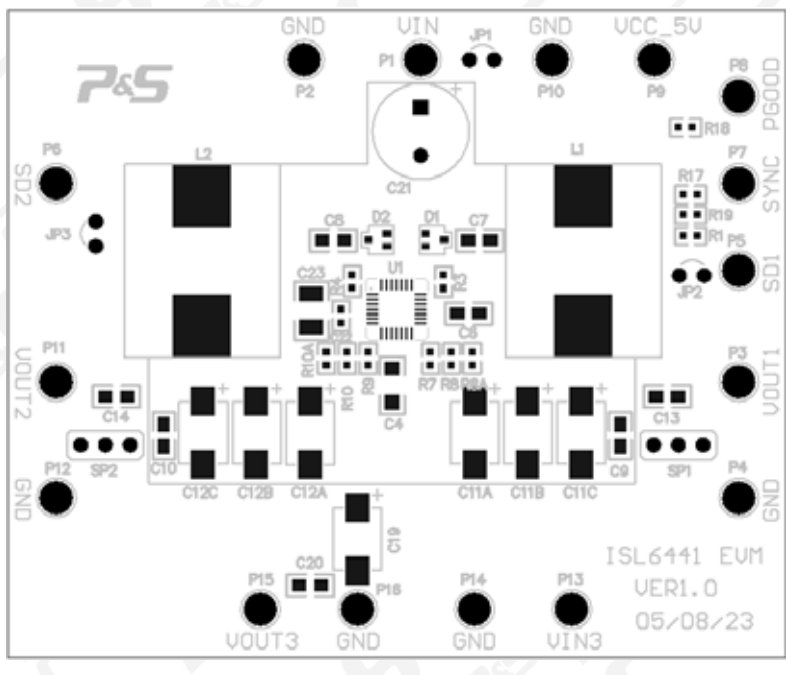

## 3 评估板参考 PCB 布局图

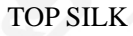

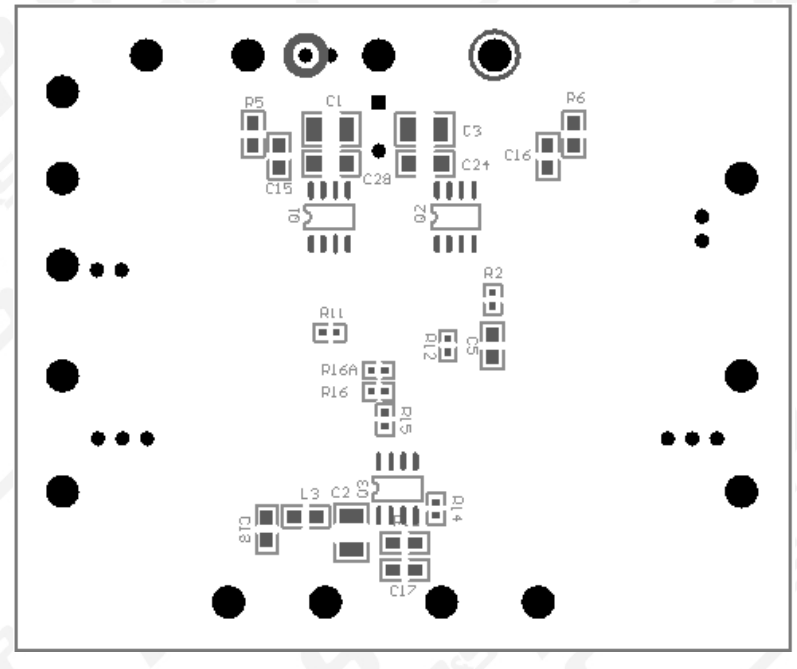

Bottom silk

#### 武汉力源信息技术有限公司 免费电话:800-880-8051

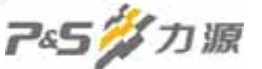

4 评估板原理图

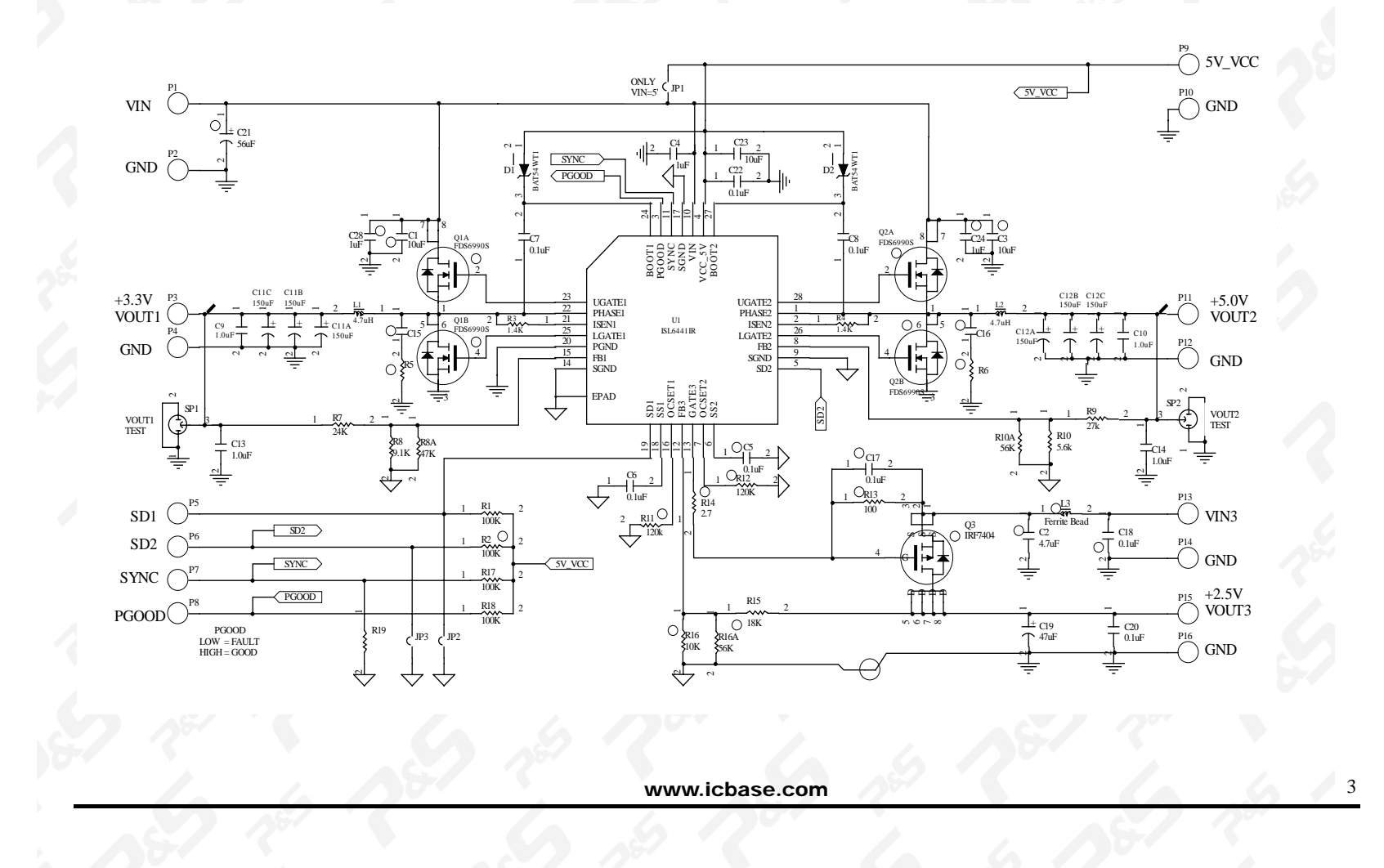

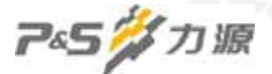

# 二 评估板使用说明

ISL6441EVAL 是一个完全装配好并经测试的 ISL6441, ISL6443 评估装置下面详细说明。

## 1 推荐测试设备

- 1台4.5V-30V, 5A的稳压电源
- 3台滑线变阻器
- 1台两通道带探头的示波器
- 10 台万用表

## 2 输入电源及负载的连接

输入电源及负载连接示意图。

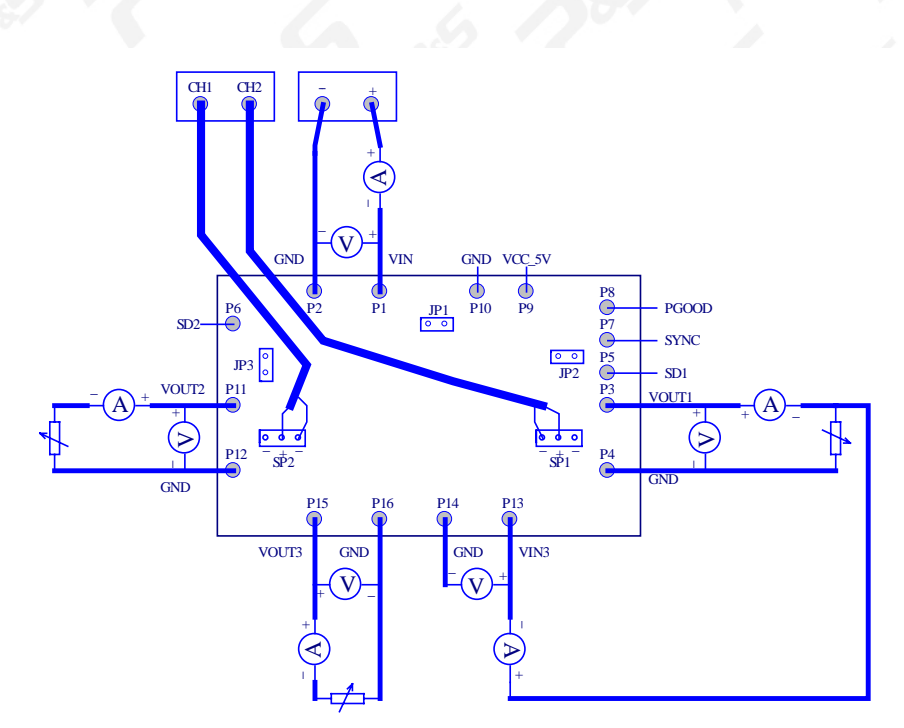

数据手册

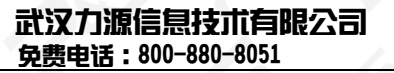

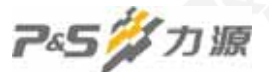

ISL6441EVAL 输入电压范围是 4.5v-24v,但这里所指的输入电压范围 4.5v-24v 被划分成两个区间, 4.5v-5.6v 和 5.6v-24v。

当输入电压是在区间 4.5v-5.6v 时,请将跳线器 JP1 上插上短接片,这是为了将端子 P1(VIN)和端子 P9(VCC\_5V)短接,确认短接片已插好后,打开稳压电源开关,将电压调整在 4.5v-5.6v 范围内,关稳压电源开关,将稳压电源的正端接到端子 P1(VIN),将稳压电源的负端接到端子 P2(GND),尽量用粗线连接,因为接上负载后,导线上会有一定的压降;

当输入电压是在区间 5.6v-24v 时,请取下跳线器 JP1 上的短接片,打开稳压电源开关,将电压调整在 5.6v-24v 范围内,关稳压电源开关,将稳压电源的正端接到端子 P1(VIN),将稳压电源的负端接到端子 P2(GND).

注意:当输入电压是在区间 4.5v-5.6v 时,跳线器 JP1 上插上短接片后,切勿将输入电压调到 5.6V 以上,这样可能损坏芯片。当输入电压是在区间 4.5v-5.6v 时,ISL6441EVAL 的 VOUT2 虽然设定在 5V,但由于压差太小,所以在 VOUT2 端得不到 5V 的输出电压,VOUT1 可输出 3.3V, VOUT3 输出为 2.5V.

#### 3 输出电压调节

通过改变相应输出电压的反馈电阻,可更改输出电压。 Vout1=0.8\*[1+R7/(R8//R8A)] Vout2=0.8\*[1+R9/(R10//R10A)] Vout3=0.8\*[1+R15/(R16//R16A)]

#### 4 软起动功能

可改变 C6,C5 的值来改变软起动时间: tss(pwm1)=C6\*(0.8V/5uA) tss(pwm2)=C5\*(0.8V/5uA)

#### 5 关闭功能

将跳线器 JP2 上插上短接片,可取消 PWM1(对应输出电压 VOUT1)的输出,不影响 PWM2;同样将跳线器 JP3 上插上短接片,可取消 PWM2(对应输出电压 VOUT2)的输出,不影响 PWM1。

端子 P5 直接连接到了 ISL6441 的脚 SD1 (19)上,

端子 P6 直接连接到了 ISL6441 的脚 SD2 (5)上

#### 6 同步功能

多个 ISL6441 可实现同步,只有一个是主,其余都是从,同步到主 isl6441. 取下 R17,在 R19 上焊接 1K 的电阻,可实现同步,SYNC 上的脉冲可通过示波器观察。

数据手册

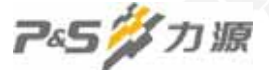

## 7 电源就绪

当两个 PWM 控制器的输出在额定电压范围的 ± 10%,或线性控制器的输出达到额定值的 75%时,该 脚变为高电平。ISL6441 的 PGOOD 脚是漏极开路输出的,评估板上通过一个 100K 的上拉电阻连接到脚 VCC\_5V。如果你没有用到线性调整器,请将端子 P15(VOUT3)接到端子 P9(VCC\_5V),以便你在没 有用到线性调整器时,可以对芯片的 PGOOD 功能进行评估。你可以通过端子 P8 监视 PGOOD 脚。

#### 8 过流保护

通过更换过流设置电阻 Rocset,过流阈值 Ioc 是可以被调整的。

Rocset=(7\*Rcs)/(Ioc\*Rds(on)),其中:

Rocset: 过流设置电阻。

本评估板上与 PWM1 相对应的是 R11, 与 PWM2 相对应的是 R12

Rcs: 过流检测电阻

本评估板上与 PWM1 相对应的是 R3,与 PWM2 相对应的是 R4 Ioc: 你期望的过流阈值点。你可以根据自己的需要,对两个 PWM 控制 器设置不同的过流阈值点。 Rds(on): 与 PWM 控制器相对应的的低端 MOSFET 的通态电阻。

本评估板上就是指 MOSFET 管 Q1B, Q2B 的通态电阻。

# 三 评估板使用步骤

1. 根据输入电压范围,选择是否将 JP1 短接,如果你的输入电压范围在 4.5v~5.6v 之间,请用短 接片将 JP1 短接,如果你的输入电压范围在 5.6v~24.0v 之间,请一定取下 JP1 上的短接片,否则,可能 损坏芯片.

2. 将输入电源连接到评估板上,注意极性不可接反

## 武汉力源信急技术有限公司 免费电话:800-880-8051

数据手册

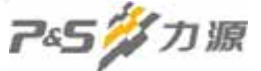

# 四 评估板元件清单

| 1       U1       1       ISL6441 IRZ       IC, Linear       DualPWMController, I-MHz       28 QFN       Intersil         2       D1, D2       2       BATSWT1       Diode, Shothky       30V200nA       SOT-323       On Semi         3       Q1, Q2       2       FDS 6912A       MOSPET, Dual       NChan, 30V, 6A, 0.028m       SOT-323       On Semi         4       Q3       1       IRF 7404       MOSPET, Dwart IEXFET       P.Chan, 20V, 67, A0, 0.04m       SOT-83       RE         5       L1, L2       2       SLF127ST-389M-S.       Power The KPET       P.Chan, 20V, 67, A0, 0.04m       SOT-83       Mutan         6       L3       SLF127ST-389M-S.       Power The KPET       P.Chan, 20V, 67, A0, 0.04m       SOT-83       Mutan         7       C1, C3       2       TMK32SB1/106KM       Capacitor, Cramic, XR       104F, 10%, 25V       SM, 1210       MaV SGenere         9       C4, C24, C28       3       12065C105KAT2A       Capacitor, Cramic, XR       104F, 10%, 10V       CAS, 400, 40X, Genere         10       C9, C10, C13, C14       4       04052C105KAT2A       Capacitor, Cramic, XR       104F, 10%, 10V       CAS, 103, AXX Genere         11       C14A, C12A       2       107FB150ML       Capacitor, Cra                                                                                                    | 序        | 弓 标号                      | 数量       | 型号              | 类别                      | 描述                       | 封装       | 厂家                  |
|----------------------------------------------------------------------------------------------------|----------|---------------------------|----------|-----------------|-------------------------|--------------------------|----------|---------------------|
| 2         D1, D2         2         BAT54WT1         Diode Schottky         30V.200mA         SOT-32         On Semi           3         Q1, Q2         2         FDS6012A         MOSFET, Dual         NCLm.30V:6A, D028m         SOT-8         Fairchild           4         Q3         1         IRF7404         MOSFET, Dual         NCLm.30V:6A, D028m         SOT-8         Fairchild           5         L1, L1         BLM21PC300SN         Ferrite Bead         SM (2005         Murata           6         L3         BLM21PC300SN         Ferrite Bead         SM (2005         Murata           7         C1, C3         2         TMK252B1106K         Capacitor, Ceramic, X7R         10aF10%, 25V         SM (210         AVX Generc           8         C2         1         12103D475KAT2A         Capacitor, Tantalum         150£10%, 10V         SA (26)-531.         SANYO           11         C11A,C12A         4         08052C105KAT2A         Capacitor, Tantalum         Capacitor, Tantalum         CASE-D31.         SANYO           12         C11B,C11C,C12B, C12C,DNP         4         Capacitor, Ceramic, X7R         0.147, 10%, 15W, 15W         SM (2605         AVX Generc           13         C15,C160/NP         2         Capacitor, Ceramic, X                                                                                                    | 1        | U1                        | 1        | ISL6441IRZ      | IC, Linear              | DualPWMController,1.4MHz | 28 QFN   | Intersil            |
| 3         Q1, Q2         2         PDS0P12A         MOSPET, Dual         NChan, 30V6A, 0.028m         SOIC-8         Fairchild           5         L1, L2         2         SLF1275T, SROM, S         Power Chole, Coin         39ml 35%, 86.A         PCC-N6         CHILJSN           6         L3         1         BLR/1275T, SROM, S         Power Chole, Coin         39ml 35%, 86.A         PCC-N6         CHILJSN           7         C1, C3         2         IVMS235B106KM         Capacitor, Ceramic, XSR         10ml 70%, 25V         SM, 1010         PX/Generc           8         C2         11M2325B106KM         Capacitor, Ceramic, XSR         10ml 70%, 25V         SM, 1006         AVX.Generc           9         C4,C24,C28         3         12065C105KA72A         Capacitor, Ceramic, XTR         1.0mL 70%, 25V         SM, 0805         AVX.Generc           11         C11A,C12A         2         10TP19150ML         Capacitor, Caramita/TR         1.0mL 70%, 15V         SM, 0805         AVX.Generc           12         C11B,C112,C12B, C12C(DNP)         2         Capacitor, Caramita/TR         0.1ml 70%, 15V         SM, 0805         AVX.Generc           14         C55,C47,C32,C17,C18, C12         7         O80532C104KA72A         Capacitor, Ceramita, XTR         0.1mL 710%, 16V </td <td>2</td> <td>D1, D2</td> <td>2</td> <td>BAT54WT1</td> <td>Diode,Schottky</td> <td>30V,200mA</td> <td>SOT-323</td> <td>On Semi</td> | 2        | D1, D2                    | 2        | BAT54WT1        | Diode,Schottky          | 30V,200mA                | SOT-323  | On Semi             |
| 4         Q3         1         IRF744         MOSPET_Power.HEXETP         P-Chan_20V.67A.0.04m         SOIC-8         IR           5         L1.12         2         SELF27T-SR0A         Power.Chock Coil         SDIH 25%,8.6.0         PCC-NC         CHILSIN           6         L3         1         BLM21PG300SN1         Ferrite Bead         SM.0805         Murata           7         C1.C3         1         IMX21PG300SN1         Cermite, XB5         470E/10%,25V         SM.1210         AVXGenerc           8         C2         1         12030475KAT2A         Capacitor, Ceramic, XF8         470E/10%,25V         SM.1200         AVXGenerc           10         C9/C10C13 C14         4         08052C105KAT2A         Capacitor, Ceramic, X7R         1.0de 10%,25V         SM.1200         AVXGenerc           11         C11AC12A         10TPB150ML         Capacitor, Ceramic, X7R         1.0de 10%,25V         SM.0805         AVXGenerc           12         C11BC11C12B_C12C(DNP)         1         Capacitor, Ceramic, X7R         0.1de 10%,25V         SM.0805         AVXGenerc           13         C5/C5/C7/CSL17/C18, C20         7         08053C14KAT2A         Capacitor, Ceramic, X7R         0.1de 10%, 5V         Red         SM.0905         AVXGenerc                                                                                                    | 3        | Q1, Q2                    | 2        | FDS6912A        | MOSFET, Dual            | NChan,30V,6A,0.028m      | SOIC-8   | Fairchild           |
| 5         L1,L2         2         SLFL275T-3R9M-S         Power Choke Coil         3.9Mt 25%, 8.6A         PCC-N6         CHILLSN           6         L3         1         BLAUPEG000N1         Ferrite Bead         SM.0805         Murata           7         C1, C3         2         TMK325B106KM         Capacitor, Ceranic, XBS         100,10%,25V         SM.1210         Taiyo Yuden/Generic           9         C4,C24,C28         3         12063C105KAT2A         Capacitor, Ceranic, XBS         100,10%,25V         SM.1200         AVX.Generc           10         C3,C10,C13, C14         4         0.0852C105KAT2A         Capacitor, Ceranic, XTR         1.00,10%,10V         SM.0805         AVX.Generc           11         C11A,C12A         2         10TFP150ML         Capacitor, Caranic, TRR         0.10,10%,25V         SM.0805         AVX.Generc           12         C11B,C11C,C12B,C12D,C1P,P         4         Capacitor, Caranic, TRR         0.10,10%,25V         SM.0805         AVX.Generc           13         C1S,C16,OXP,D         2         Capacitor, Caranic, TRR         0.10,10%,25V         SM.0805         AVX.Generc           14         C5,C6,C7,C8,C17,C18, C20         7         0.08032104KT2A         Capacitor, Caranic, TRR         0.10,10%,5V,16V         SM.0603                                                                                                    | 4        | 03                        | 1        | IRF7404         | MOSFET, Power, HEXFET   | P-Chan.20V.6.7A.0.04m    | SOIC-8   | IR                  |
| 6         L3         1         BLM2/PG300SN1         Ferrite Bad         SML 0805         Murda           7         C1, C3         2         TMK325B1106KM         Capacitor, Cernnic, XSR         1/04, 10%, 25V         SML 1210         AVX Generc           8         C2         3         120051075KAT2A         Capacitor, Cernnic, XSR         1/04, 10%, 25V         SML 1210         AVX Generc           9         C4, C24, C28         3         12006105KAT2A         Capacitor, Cernnic, XSR         1.06, 10%, 25V         SML 0805         AVX Generc           10         C1A, C12A         2         107PB150ML         Capacitor, Tantahum         1504, 10%, 10V         CASE-D3L         SANVO           12         C1B, C1C, C12B, C12C, C0PN         4         Capacitor, Tantahum         1504, 10%, 25V         SML 0805         AVX Generc           13         C1S, C16C/XE, C17, C18, C20         7         08032 C104KAT2A         Capacitor, Cernnic, XTR         104, 10%, 15V         CASE-D3         SANVO           14         C5, C6C, C2, C2, C17, C18, C20         7         08032 C104KAT2A         Capacitor, Cernnic, XTR         104, 10%, 16V         CASE-D3         SANVO           15         C19         1         25825M         Capacitor, Cernnic, XTR         1046, 10%, 16V                                                                                                    | 5        | L1, L2                    | 2        | SLF1275T-3R9M-S | Power Choke Coil        | 3.9uH 25%,8.6A           | PCC-N6   | CHILISN             |
| 7       C1, C3       2       TMK232B1106KM       Capacitor, Ceramic, X5R       100F, 10%, 25V       SM_1210       Taylo Yuden/Generic         9       C4, C2A, C28       3       120637105KAT2A       Capacitor, Ceramic, X7R       100F, 10%, 25V       SM_1206       AVX Generc         10       CS (210CL3, C14       4       06052C105KAT2A       Capacitor, Ceramic, X7R       100F, 10%, 12V       SM_1206       AVX Generc         11       C11A, C12A       2       100TPB150ML       Capacitor, Tantalum       150uF, 20%, 10V       CASE-D3L       SANYO         12       C11B, C11C, C12B, C12C(DNP)       4       Capacitor, Tantalum       150uF, 20%, 10V       CASE-D3L       SANYO         13       C13, C16(DNP)       7       08053C104KAT2A       Capacitor, Ceramic       M_0805       AVX Generc         14       C5, C6, C7, C3, R, C17, C18, C20       7       08053C104KAT2A       Capacitor, Ceramic, X7R       0.1uF, 10%, 125V       SM_10805       AVX Generc         15       C19       1       16TPB47M       Capacitor, Ceramic, X7R       0.1uF, 10%, 16V       SM_0603       Panasonic         18       C23       1       1210ZC106MAT2A       Capacitor, Ceramic, X7R       0.1uF, 10%, 16V       SM_0603       Panasonic         18                                                                                                    | 6        | L3                        | 1        | BLM21PG300SN1   | Ferrite Bead            |                          | SM 0805  | Murata              |
| 8         C2         1         12103D475KAT2A         Capacitor, Ceramic, XTR         1.0.6F 10%, 25V         SM_1206         AVX Generc           9         C4, C2A, C28         3         12063C105KAT2A         Capacitor, Caramic, XTR         1.0.6F 10%, 25V         SM_1206         AVX Generc           10         CSQL0.C13, C14         4         0805ZC105KAT2A         Capacitor, Caramic, XTR         1.0.6F 10%, 10V         SM_0805         AVX Generc           11         C11A, C12A         2         10TFB150ML         Capacitor, Caramic, XTR         1.0.6F 10%, 10V         SM_0805         AVX Generc           12         C11B, C11C, C12B, C12C, CDNP         2         Capacitor, Caramic, XTR         0.1.0F, 10%, 25V         SM_0805         AVX Generc           13         C15, C16/QNP         2         Capacitor, Caramic, XTR         0.1.0F, 10%, 25V         SM_0805         AVX Generc           14         C15, C16/QNP         1         16TFB47M         Capacitor, Caramic, XTR         0.1.0F, 10%, 15V         SM_0805         AVX Generc           16         C21         1         25SF50M         Capacitor, Caramic, XTR         0.1.0F, 10%, 15V         SM_0603         AVX Generc           17         C22         1         10603YC104KAT2A         Capacitor, Caramic, XTR                                                                                                    | 7        | C1, C3                    | 2        | TMK325BJ106KM   | Capacitor, Ceramic, X5R | 10uF,10%,25V             | SM 1210  | Taiyo Yuden/Generic |
| 9         C4C24C28         3         12062C105KAT2A         Capacitor, Caranic, X7R         1.0bf;10%,25V         SM_1206         AVX Generc           10         CQCIQC13,C14         4         08052C105KAT2A         Capacitor, Tantalum         150uF;20%,10V         CASE-D3L         SANYO           12         C11B,C11C_C12B,C12C(DNP)         4         Capacitor, Tantalum         150uF;20%,10V         CASE-D3L         SANYO           13         C15,C16(DNP)         2         Capacitor, Tantalum         150uF;20%,10V         CASE-D3L         SANYO           14         C55,C16(DNP)         2         M00532104KAT2A         Capacitor, Caranic, X7R         0.1uF;10%, 25V         SM_0053         AVX/Generc           15         C19         1         10TPB104KAT2A         Capacitor, Caranic, X7R         0.1uF;10%, 25V         SM_003         AVX/Generc           16         C21         1         255956M         Capacitor, Caranic, X7R         0.1uF;10%, 25V         Ratial         SANYO           17         C22         1         0603YC104KAT2A         Capacitor, Caranic, X7R         10uF; 20%, 10V         SM_1003         AVX/Generc           18         C23         R17, R18         4         Resistor, Film         10u, 5%, 1V         SM_0003         Panasonic<                                                                                                    | 8        | C2                        | 1        | 12103D475KAT2A  | Capacitor, Ceramic, XR5 | 4.7uF,10%,25V            | SM 1210  | AVX/Generc          |
| 10       CSQC10213, C14       4       08052C105KAT2A       Capacitor, Tantalum       1.0uF,10%,10V       SML 9005       AVX/Generc         11       C11A,C12A       2       10TPB150ML       Capacitor, Tantalum       150uF.20%,10V       CASE-D3L       SANYO         12       C11B,C112C (12B, C12(DNP)       4       Capacitor, Tantalum       150uF.20%,10V       CASE-D3L       SANYO         13       C15,C16(DNP)       2       Capacitor, Ceramic, X7R       0.1uF, 10%, 25V       SML 9805       AVX/Generc         14       C5,C6,C7,CS,L71,C18, C20       7       08053C104KAT2A       Capacitor, Caramic, X7R       0.1uF, 10%, 16V       CASE-D3L       SANYO         16       C21       1       10F1P47M       Capacitor, Caramic, X7R       0.1uF, 10%, 16V       SML 9805       PATACGENERC         17       C22       1       06037C104KAT2A       Capacitor, Ceramic, X7R       0.1uF, 10%, 16V       SML 9805       Panasonic         18       C23       1       10021C016MAT2A       Capacitor, Ceramic, X7R       0.1uF, 10%, 16V       SML 9805       Panasonic         21       R5, R6 (DNP)       0       Resistor, Film       14k, 5%, .1W       SML 9803       Panasonic         22       R7       1       Resistor, Film                                                                                                    | 9        | C4,C24,C28                | 3        | 12063C105KAT2A  | Capacitor, Ceramic, X7R | 1.0uF,10%,25V            | SM_1206  | AVX/Generc          |
| 11       C11A.C12A       2       10TPB150ML       Capacitor, Tantalum       150uF.20%, 10V       CASE-D3L       SANYO         12       C11B.C11.C.C12R, C12CDNP)       4       Capacitor, Tantalum       CASE-D3L       SANYO         13       C15.C16(DNP)       2       Capacitor, Ceramic, TR       0.1uF, 10%, 25V       SM_0805       AVX.Generc         14       C5.C6(7.28, C17, C18, C20       7       08053C104KAT2A       Capacitor, Ceramic, TR       0.1uF, 10%, 25V       SM_0805       AVX.Generc         15       C19       1       16TPP47M       Capacitor, Caramic, XR       0.1uF, 10%, 16V       SM_0603       AVX.Generc         16       C21       1       25SP56M       Capacitor, Ceramic, XR       104F, 20%, 16V       SM_0603       Panasonic         17       C22       1       0603YC104KAT2A       Capacitor, Film       14k, 5%, 17W       SM_0603       Panasonic         20       R3, R4       2       Resistor, Film       14k, 5%, 1W       SM_0603       Panasonic         21       R5, R6 (DNP)       0       Resistor, Film       24k, 1%, 1/16W       SM_0603       Panasonic         22       R1       1       Resistor, Film       24k, 1%, 1/16W       SM_0603       Panasonic                                                                                                    | 10       | C9,C10,C13, C14           | 4        | 0805ZC105KAT2A  | Capacitor, Ceramic, X7R | 1.0uF,10%,10V            | SM_0805  | AVX/Generc          |
| 12       C1IB_C11C_C12B_C122(DNP)       4       Capacior, Tantalum       CASE_D3L.       SANYO         13       C15,C16(DNP)       2       Capacior, Ceramic       SM_0805       AVXGenerc         14       C5,C6,C7,C8,C17,C18,C20       7       08053C104KAT2A       Capacitor, Ceramic, X7R       0.1uF.10%, 25V       SM_0805       AVXGenerc         15       C19       1       16TPB47M       Capacitor, Tantalum       4'UE, 20%, 16V       CASE-D3       SANYO         16       C21       1       0603YC104KAT2A       Capacitor, Caramic, X7R       0.1uF, 10%, 16V       SM_0603       AVXGenerc         17       C22       1       0603YC104KAT2A       Capacitor, Ceramic, X7R       0.1uF, 10%, 16V       SM_0603       Panasonic         18       C23       1       1210ZC106MAT2A       Capacitor, Ceramic, X7R       10uF, 20%, 10V       SM_0603       Panasonic         20       R3, R4       2       Resistor, Film       10k, 5%, 1V       SM_0603       Panasonic         21       R5, K6 (DNP)       0       Resistor, Film       21k, 1%, 116W       SM_0603       Panasonic         22       R7       1       Resistor, Film       21k, 1%, 116W       SM_0603       Panasonic         23       R8<                                                                                                    | 11       | C11A,C12A                 | 2        | 10TPB150ML      | Capacitor, Tantalum     | 150uF,20%,10V            | CASE-D3L | SANYO               |
| 13       C15.C16(DNP)       2       Capacitor, Ceramic       SML 0805       AVX.Genere         14       C5.C6.C7.C8.C17.C18, C20       7       08055.C104KAT2A       Capacitor, Tantalum       47uF.20%, 16V       CASE-D3       SANYO         15       C19       1       16TPB47M       Capacitor, Tantalum       47uF.20%, 16V       CASE-D3       SANYO         16       C21       1       25SP56M       Capacitor, Tantalum       50uF.20%, 25V       Radial       SANYO         17       C22       1       06035*C104KAT2A       Capacitor, Ceramic, X7R       10uF.10%, 16V       SML0603       AVX.Genere         18       C23       1       12102C106MAT2A       Capacitor, Ceramic, X7R       10uF.10%, 16V       SML0603       Panasonic         20       R3, R4       2       Resistor, Film       14k, 5%, 1W       SML0603       Panasonic         21       R5, R6 (DNP)       0       Resistor, Film       24k, 1%, 1/16W       SML0603       Panasonic         22       R7       1       Resistor, Film       27k, 1%, 1/16W       SML0603       Panasonic         23       R8       1       Resistor, Film       27k, 1%, 1/16W       SML0603       Panasonic         24       R9                                                                                                    | 12       | C11B,C11C,C12B, C12C(DNP) | 4        |                 | Capacitor, Tantalum     |                          | CASE-D3L | SANYO               |
| 14       C5,C6,C7,C8,C17,C18,C20       7       08053C104KAT2A       Capacitor, Tantalatum       0,1uF, 10%, 25V       SM,0805       AVX.Generc         15       C19       1       16TPB47M       Capacitor, Tantalatum       7uF, 20%, 15V       CASE-D3       SANYO         16       C21       1       25SP56M       Capacitor, Tantalatum       56uF, 20%, 25V       Radial       SANYO         17       C22       1       0603YC104KAT2A       Capacitor, Cramic, X7R       0.1uF, 10%, 16V       SM_0603       AVX.Generc         18       C23       1       120ZC106MAT2A       Capacitor, Ceramic, X7R       10uF, 20%, 10V       SM_1210       AVX.Generc         20       R3, R4       2       Resistor, Film       10uF, 20%, 10V       SM_0603       Panasonic         21       R5, R6 (DNP)       0       Resistor, Film       14k., 15%, 1/16W       SM_0603       Panasonic         23       R8       1       Resistor, Film       21k., 1%, 1/16W       SM_0603       Panasonic         24       R9       1       Resistor, Film       21k, 1%, 1/16W       SM_0603       Panasonic         25       R10       1       Resistor, Film       26k, 5%, 1/16W       SM_0603       Panasonic         26                                                                                                    | 13       | C15,C16(DNP)              | 2        |                 | Capacitor, Ceramic      |                          | SM_0805  | AVX/Generc          |
| 15       C19       1       1 GTPB47M       Capacitor, Tantalum       47uF, 20%, 16V       CASE-D3       SANYO         16       C21       1       25SP56M       Capacitor, Caminum       56uF, 20%, 25V       Radial       SANYO         17       C22       1       0603YC104KAT2A       Capacitor, Ceramic, X7R       0.1uF, 10%, 16V       SM_0603       Panasonic         18       C23       1       1210ZC106MAT2A       Capacitor, Ceramic, X7R       10uF, 20%, 10V       SM_0603       Panasonic         20       R3, R4       2       Resistor, Film       100k, 5%, .1W       SM_0603       Panasonic         21       R5, R6 (DNP)       0       Resistor, Film       14k, .5%, .1W       SM_0603       Panasonic         22       R7       1       Resistor, Film       24k, 1%, 1/16W       SM_0603       Panasonic         23       R8       1       Resistor, Film       9.1k, 1%, 1/16W       SM_0603       Panasonic         24       R9       1       Resistor, Film       9.1k, 1%, 1/16W       SM_0603       Panasonic         25       R10       1       Resistor, Film       9.0k, .5%, 1/16W       SM_0603       Panasonic         26       R11, R12       2       Resisto                                                                                                    | 14       | C5,C6,C7,C8,C17,C18, C20  | 7        | 08053C104KAT2A  | Capacitor, Ceramic, X7R | 0.1uF, 10%, 25V          | SM_0805  | AVX/Generc          |
| 16       C21       1       25875M       Capacitor, Aluminum       56uF, 20%, 25V       Radial       SANYO         17       C22       1       06037Cl04KAT2A       Capacitor, Ceramic, X7R       0.luF, 10%, 16V       SM_0603       AVX/Generc         18       C23       1       1210ZC106MAT2A       Capacitor, Ceramic, X7R       10uF, 20%, 10V       SM_003       Panasonic         19       R1, R2, R17, R18       4       Resistor, Film       100k, 5%, .1W       SM_0003       Panasonic         20       R3, R4       2       Resistor, Film       14k, 5%, .1/16W       SM_0805       Panasonic         21       R5, R6 (DNP)       0       Resistor, Film       24k, 1%, .1/16W       SM_0603       Panasonic         23       R8       1       Resistor, Film       24k, 1%, .1/16W       SM_0603       Panasonic         24       R9       1       Resistor, Film       27k, 1%, .1/16W       SM_0603       Panasonic         25       R10       1       Resistor, Film       5%, .1/16W       SM_0603       Panasonic         26       R14, R12       2       Resistor, Film       5%, .1/16W       SM_0603       Panasonic         26       R14       1       Resistor, Film                                                                                                    | 15       | C19                       | 1        | 16TPB47M        | Capacitor, Tantalum     | 47uF, 20%, 16V           | CASE-D3  | SANYO               |
| 17       C22       1       0603YC104KAT2A       Capacitor, Ceramic, X7R       0.1uF, 10%, 16V       SM_0603       AVX/Generc         18       C23       1       1210ZC106MAT2A       Capacitor, Ceramic, X7R       10uF, 20%, 10V       SM_1210       AVX/Generc         19       R1, R2, R17, R18       4       Resistor, Film       10k, 5%, 1W       SM_0603       Panasonic         20       R3, R4       2       Resistor, Film       1.4k, 5%, 1W       SM_0603       Panasonic         21       R5, R6 (DNP)       0       Resistor, Film       24k, 1%, 1/16W       SM_0603       Panasonic         22       R7       1       Resistor, Film       24k, 1%, 1/16W       SM_0603       Panasonic         23       R8       1       Resistor, Film       91k, 1%, 1/16W       SM_0603       Panasonic         24       R9       1       Resistor, Film       91k, 1%, 1/16W       SM_0603       Panasonic         25       R10       1       Resistor, Film       26k, 1%, 1/16W       SM_0603       Panasonic         26       R11, R12       2       Resistor, Film       100, 5%, 1/16W       SM_0603       Panasonic         28       R14       1       Resistor, Film       100, 5%, 1/16W <td>16</td> <td>C21</td> <td>1</td> <td>25SP56M</td> <td>Capacitor, Aluminum</td> <td>56uF, 20%, 25V</td> <td>Radial</td> <td>SANYO</td>                                                                                                    | 16       | C21                       | 1        | 25SP56M         | Capacitor, Aluminum     | 56uF, 20%, 25V           | Radial   | SANYO               |
| 18       C23       1       1210ZC106MAT2A       Capacitor, Ceramic, X7R       10uF, 20%, 10V       SM_1210       AVX/Generc         19       R1, R2, R17, R18       4       Resistor, Film       100k, 5%, .1W       SM_0603       Panasonic         20       R3, R4       2       Resistor, Film       14k, 5%, .1W       SM_0603       Panasonic         21       R5, R6 (DNP)       0       Resistor, Film       TBD       SM_0805       Panasonic         22       R7       1       Resistor, Film       24k, 1%, 1/16W       SM_0603       Panasonic         23       R8       1       Resistor, Film       21k, 1%, 1/16W       SM_0603       Panasonic         24       R9       1       Resistor, Film       27k, 1%, 1/16W       SM_0603       Panasonic         25       R10       1       Resistor, Film       27k, 1%, 1/16W       SM_0603       Panasonic         26       R11, R12       2       Resistor, Film       100, 5%, .1W       SM_0603       Panasonic         27       R13       1       Resistor, Film       100, 5%, .1W       SM_0603       Panasonic         29       R15       1       Resistor, Film       10k, 1%, 1/16W       SM_0603       Panasonic                                                                                                    | 17       | C22                       | 1        | 0603YC104KAT2A  | Capacitor, Ceramic, X7R | 0.1uF, 10%, 16V          | SM_0603  | AVX/Generc          |
| 19       R1, R2, R17, R18       4       Resistor, Film       100k., 5%, .1W       SM_0603       Panasonic         20       R3, R4       2       Resistor, Film       14k., 5%, .1W       SM_0603       Panasonic         21       R5, R6 (DNP)       0       Resistor, Film       TBD       SM_0805       Panasonic         22       R7       1       Resistor, Film       24k., 1%, 1/16W       SM_0603       Panasonic         23       R8       1       Resistor, Film       24k., 1%, 1/16W       SM_0603       Panasonic         24       R9       1       Resistor, Film       27k., 1%, 1/16W       SM_0603       Panasonic         25       R10       1       Resistor, Film       5.6k., 1%, 1/16W       SM_0603       Panasonic         26       R11, R12       2       Resistor, Film       100, 5%, .1W       SM_0603       Panasonic         27       R13       1       Resistor, Film       100, 5%, .1W       SM_0603       Panasonic         28       R14       1       Resistor, Film       100, 5%, .1W       SM_0603       Panasonic         30       R16       1       Resistor, Film       10k, 1%, 1/16W       SM_0603       Panasonic         31                                                                                                    | 18       | C23                       | 1        | 1210ZC106MAT2A  | Capacitor, Ceramic, X7R | 10uF, 20%, 10V           | SM_1210  | AVX/Generc          |
| 20       R3, R4       2       Resistor, Film       1.4k, 5%, .1W       SM_0603       Panasonic         21       R5, R6 (DNP)       0       Resistor, Film       TBD       SM_0805       Panasonic         22       R7       1       Resistor, Film       24k, 1%, 1/16W       SM_0603       Panasonic         23       R8       1       Resistor, Film       9.1k, 1%, 1/16W       SM_0603       Panasonic         24       R9       1       Resistor, Film       27k, 1%, 1/16W       SM_0603       Panasonic         25       R10       1       Resistor, Film       5.6k, 1%, 1/16W       SM_0603       Panasonic         26       R11, R12       2       Resistor, Film       5.0k, 1%, 1/16W       SM_0603       Panasonic         27       R13       1       Resistor, Film       2.7, 5%, 1/16W       SM_0603       Panasonic         28       R14       1       Resistor, Film       1.0, 5%, .1W       SM_0603       Panasonic         30       R16       1       Resistor, Film       1.1/16W       SM_0603       Panasonic         31       R19 (DNP)       1       Resistor, Film       1.1/16W       SM_0603       Panasonic         33       R10A,R16A<                                                                                                    | 19       | R1, R2, R17, R18          | 4        |                 | Resistor, Film          | 100k., 5%, .1W           | SM_0603  | Panasonic           |
| 21       R5, R6 (DNP)       0       Resistor, Film       TBD       SM_0805       Panasonic         22       R7       1       Resistor, Film       24k, 1%, 1/16W       SM_0603       Panasonic         23       R8       1       Resistor, Film       9.1/16W       SM_0603       Panasonic         24       R9       1       Resistor, Film       9.1/16W       SM_0603       Panasonic         25       R10       1       Resistor, Film       27k, 1%, 1/16W       SM_0603       Panasonic         26       R11, R12       2       Resistor, Film       80k, 5%, 1/16W       SM_0603       Panasonic         27       R13       1       Resistor, Film       80k, 5%, 1/16W       SM_0603       Panasonic         28       R14       1       Resistor, Film       100, 5%, 1W       SM_0603       Panasonic         30       R16       1       Resistor, Film       10k, 1%, 1/16W       SM_0603       Panasonic         31       R19 (DNP)       1       Resistor, Film       10k, 1%, 1/16W       SM_0603       Panasonic         32       R8A       1       Resistor, Film       10k, 1%, 1/16W       SM_0603       Panasonic         33       R10A, R16A                                                                                                    | 20       | R3, R4                    | 2        |                 | Resistor, Film          | 1.4k., 5%, .1W           | SM_0603  | Panasonic           |
| 22       R7       1       Resistor, Film       24k, 1%, 1/16W       SM_0603       Panasonic         23       R8       1       Resistor, Film       9.1k, 1%, 1/16W       SM_0603       Panasonic         24       R9       1       Resistor, Film       27k, 1%, 1/16W       SM_0603       Panasonic         25       R10       1       Resistor, Film       27k, 1%, 1/16W       SM_0603       Panasonic         26       R11, R12       2       Resistor, Film       80k, 5%, 1/16W       SM_0603       Panasonic         27       R13       1       Resistor, Film       100, 5%, .1W       SM_0603       Panasonic         28       R14       1       Resistor, Film       100, 5%, .1W       SM_0603       Panasonic         29       R15       1       Resistor, Film       10k, 1%, 1/16W       SM_0603       Panasonic         30       R16       1       Resistor, Film       10k, 1%, 1/16W       SM_0603       Panasonic         31       R19 (DNP)       1       Resistor, Film       10k, 1%, 1/16W       SM_0603       Panasonic         33       R10A, R16A       2       Resistor, Film       5k, 5%, 1/16W       SM_0603       Panasonic         36                                                                                                    | 21       | R5, R6 (DNP)              | 0        |                 | Resistor, Film          | TBD                      | SM_0805  | Panasonic           |
| 23       R8       1       Resistor, Film       9.1k, 1%, 1/16W       SM_0603       Panasonic         24       R9       1       Resistor, Film       27k, 1%, 1/16W       SM_0603       Panasonic         25       R10       1       Resistor, Film       27k, 1%, 1/16W       SM_0603       Panasonic         26       R11, R12       2       Resistor, Film       56k, 1%       SM_0603       Panasonic         27       R13       1       Resistor, Film       100, 5%, .1W       SM_0805       Panasonic         28       R14       1       Resistor, Film       20, .5%, .1%       SM_0603       Panasonic         29       R15       1       Resistor, Film       100, .5%, .1W       SM_0603       Panasonic         30       R16       1       Resistor, Film       10k, 1%, 1/16W       SM_0603       Panasonic         31       R19 (DNP)       1       Resistor, Film       10k, 1%, 1/16W       SM_0603       Panasonic         32       R8A       1       Resistor, Film       47k, 5%, 1/16W       SM_0603       Panasonic         33       R10A,R16A       2       Resistor, Film       56k, 5%, 1/16W       SM_0603       Panasonic         34       1                                                                                                    | 22       | R7                        | 1        |                 | Resistor, Film          | 24k., 1%, 1/16W          | SM_0603  | Panasonic           |
| 24       R9       1       Resistor, Film       27k, 1%, 1/16W       SM_0603       Panasonic         25       R10       1       Resistor, Film       5.6k, 1%, 1/16W       SM_0603       Panasonic         26       R11, R12       2       Resistor, Film       80k, 5%, 1/16W       SM_0603       Panasonic         27       R13       1       Resistor, Film       100, 5%, 1/W       SM_0603       Panasonic         28       R14       1       Resistor, Film       2.7, 5%, 1/16W       SM_0603       Panasonic         29       R15       1       Resistor, Film       10k, 1%, 1/16W       SM_0603       Panasonic         30       R16       1       Resistor, Film       10k, 1%, 1/16W       SM_0603       Panasonic         31       R19 (DNP)       1       Resistor, Film       10k, 1%, 1/16W       SM_0603       Panasonic         32       R8A       1       Resistor, Film       10k, 1%, 1/16W       SM_0603       Panasonic         33       R10A,R16A       2       Resistor, Film       56k, 5%, 1/16W       SM_0603       Panasonic         34                                                                                                    | 23       | R8                        | $\sim 1$ |                 | Resistor, Film          | 9.1k., 1%, 1/16W         | SM_0603  | Panasonic           |
| 25       R10       1       Resistor, Film       5.6k., 1%, 1/16W       SM_0603       Panasonic         26       R11, R12       2       Resistor, Film       80k., 5%, 1/16W       SM_0805       Panasonic         27       R13       1       Resistor, Film       100., 5%, .1W       SM_0805       Panasonic         28       R14       1       Resistor, Film       2.7., 5%, 1/16W       SM_0603       Panasonic         29       R15       1       Resistor, Film       18k., 1%, 1/16W       SM_0603       Panasonic         30       R16       1       Resistor, Film       10k., 1%, 1/16W       SM_0603       Panasonic         31       R19 (DNP)       1       Resistor, Film       10k., 1%, 1/16W       SM_0603       Panasonic         32       R8A       1       Resistor, Film       10k., 1%, 1/16W       SM_0603       Panasonic         33       R10A,R16A       2       Resistor, Film       56k., 5%, 1/16W       SM_0603       Panasonic         34       Misc.         35       P1 - P16       16         36       JP1, JP2, JP3       3       单排针(2针)       3       4       4       4       4       4       4       4 <td>24</td> <td>R9</td> <td>1</td> <td></td> <td>Resistor, Film</td> <td>27k., 1%, 1/16W</td> <td>SM_0603</td> <td>Panasonic</td>                                                                                                    | 24       | R9                        | 1        |                 | Resistor, Film          | 27k., 1%, 1/16W          | SM_0603  | Panasonic           |
| 26     R11, R12     2     Resistor, Film     80k., 5%, 1/16W     SM_0603     Panasonic       27     R13     1     Resistor, Film     100., 5%, 1/16W     SM_0603     Panasonic       28     R14     1     Resistor, Film     2.7., 5%, 1/16W     SM_0603     Panasonic       29     R15     1     Resistor, Film     2.7., 5%, 1/16W     SM_0603     Panasonic       30     R16     1     Resistor, Film     10k., 1%, 1/16W     SM_0603     Panasonic       31     R19 (DNP)     1     Resistor, Film     10k., 1%, 1/16W     SM_0603     Panasonic       32     R8A     1     Resistor, Film     7k., 5%, 1/16W     SM_0603     Panasonic       33     R10A,R16A     2     Resistor, Film     56k., 5%, 1/16W     SM_0603     Panasonic       34                                                                                                    | 25       | R10                       | 1        |                 | Resistor, Film          | 5.6k., 1%, 1/16W         | SM_0603  | Panasonic           |
| 27       R13       1       Resistor, Film       100., 5%, 1/16W       SM_0805       Panasonic         28       R14       1       Resistor, Film       2.7., 5%, 1/16W       SM_0603       Panasonic         29       R15       1       Resistor, Film       18k, 1/16W       SM_0603       Panasonic         30       R16       1       Resistor, Film       10k., 1%, 1/16W       SM_0603       Panasonic         31       R19 (DNP)       1       Resistor, Film       10k., 1%, 1/16W       SM_0603       Panasonic         32       R8A       1       Resistor, Film       3M_0603       Panasonic         33       R10A,R16A       2       Resistor, Film       47k., 5%, 1/16W       SM_0603       Panasonic         34                                                                                                    | 26       | R11, R12                  | 2        |                 | Resistor, Film          | 80k., 5%, 1/16W          | SM_0603  | Panasonic           |
| 28       R14       1       Resistor, Film       2.7, 5%, 1/16W       SM_0603       Panasonic         29       R15       1       Resistor, Film       18k, 1%, 1/16W       SM_0603       Panasonic         30       R16       1       Resistor, Film       10k, 1%, 1/16W       SM_0603       Panasonic         31       R19 (DNP)       1       Resistor, Film       10k, 1%, 1/16W       SM_0603       Panasonic         32       R8A       1       Resistor, Film       47k, 5%, 1/16W       SM_0603       Panasonic         33       R10A,R16A       2       Resistor, Film       47k, 5%, 1/16W       SM_0603       Panasonic         34                                                                                                    | 27       | R13                       | 1        |                 | Resistor, Film          | 100., 5%, .1W            | SM_0805  | Panasonic           |
| 29     R15     1     Resistor, Film     18k,, 1%, 1/16W     SM_0603     Panasonic       30     R16     1     Resistor, Film     10k,, 1%, 1/16W     SM_0603     Panasonic       31     R19 (DNP)     1     Resistor, Film     SM_0603     Panasonic       32     R8A     1     Resistor, Film     SM_0603     Panasonic       33     R10A,R16A     2     Resistor, Film     47k., 5%, 1/16W     SM_0603     Panasonic       33     R10A,R16A     2     Resistor, Film     56k., 5%, 1/16W     SM_0603     Panasonic       34     -     -     -     -     -     -     -       35     P1 - P16     16     -     -     -     -       36     JP1, JP2, JP3     3     单排针(2针)     -     -     -     -       37     短接片     3     短接片     -     -     -     -     -       38     SP1,SP2     2     单排针(3针)     -     -     -     -     -       38     SP1,SP2     2     单排针(3针)     -     -     -     -     -     -       39     Effettion     1     IS 64/1 EVM     -     -     -     -     - <td>28</td> <td>R14</td> <td>1</td> <td></td> <td>Resistor, Film</td> <td>2.7., 5%, 1/16W</td> <td>SM_0603</td> <td>Panasonic</td>                                                                                                    | 28       | R14                       | 1        |                 | Resistor, Film          | 2.7., 5%, 1/16W          | SM_0603  | Panasonic           |
| 30     R16     1     Resistor, Film     10k., 1%, 1/16W     SM_0603     Panasonic       31     R19 (DNP)     1     Resistor, Film     SM_0603     Panasonic       32     R8A     1     Resistor, Film     47k., 5%, 1/16W     SM_0603     Panasonic       33     R10A,R16A     2     Resistor, Film     56k., 5%, 1/16W     SM_0603     Panasonic       34                                                                                                    | 29       | R15                       | 1        |                 | Resistor, Film          | 18k., 1%, 1/16W          | SM_0603  | Panasonic           |
| 31       R19 (DNP)       1       Resistor, Film       SM_0603       Panasonic         32       R8A       1       Resistor, Film       47k., 5%, 1/16W       SM_0603       Panasonic         33       R10A,R16A       2       Resistor, Film       47k., 5%, 1/16W       SM_0603       Panasonic         34                                                                                                    | 30       | R16                       | 1        |                 | Resistor, Film          | 10k., 1%, 1/16W          | SM_0603  | Panasonic           |
| 32     R8A     1     Resistor, Film     47k., 5%, 1/16W     SM_0603     Panasonic       33     R10A,R16A     2     Resistor, Film     56k., 5%, 1/16W     SM_0603     Panasonic       34     -     -     -     -     -     -       35     P1 - P16     16     -     -     -       36     JP1, JP2, JP3     3     单排针(2针)     -     -     -       37     短接片     3     短接片     -     -     -       38     SP1,SP2     2     单排针(3针)     -     -     -       39     Englife     1     ISI 6401 EVM     -     -     -                                                                                                    | 31       | R19 (DNP)                 | 1        |                 | Resistor, Film          |                          | SM_0603  | Panasonic           |
| 33     R10A,R16A     2     Resistor, Film     56k., 5%, 1/16W     SM_0603     Panasonic       34     -     -     -     -     -     -     -     -       35     P1 - P16     16     -     -     -     -     -       36     JP1, JP2, JP3     3     単排针(2针)     -     -     -     -       37     短接片     3     短接片     -     -     -     -       38     SP1,SP2     2     単排针(3针)     -     -     -     -       39     Englife     1     ISI 64/1 EVM     -     -     -     -                                                                                                    | 32       | R8A                       | 1        |                 | Resistor, Film          | 47k., 5%, 1/16W          | SM_0603  | Panasonic           |
| Misc.       35     P1 - P16     16       36     JP1, JP2, JP3     3     单排针(2针)       37     短接片     3     短接片       38     SP1,SP2     2     单排针(3针)       39     F1對転     1     ISI 6441 EVM                                                                                                    | 33<br>34 | R10A,R16A                 | 2        |                 | Resistor, Film          | 56k., 5%, 1/16W          | SM_0603  | Panasonic           |
| 35     P1 - P16     16       36     JP1, JP2, JP3     3     单排针(2针)       37     短接片     3     短接片       38     SP1,SP2     2     单排针(3针)       39     F1,91%     1     US (644) EVM                                                                                                    |          | Misc.                     |          |                 |                         |                          |          |                     |
| 36     JP1, JP2, JP3     3     单排针(2针)       37     短接片     3     短接片       38     SP1,SP2     2     单排针(3针)       39     F1無地     1     IS 6441 EVM                                                                                                    | 35       | P1 - P16                  | 16       |                 |                         |                          |          |                     |
| 37<                                                                                                    | 36       | JP1, JP2, JP3             | 3        | 单排针(2针)         |                         |                          |          |                     |
| 38         SP1,SP2         2         单排针(3针)           39         印制矩         1         ISI 6441 EVM                                                                                                    | 37       | 短接片                       | 3        | 短接片             |                         |                          |          |                     |
|                                                                                                    | 38       | SP1.SP2                   | 2        | 单排针(3针)         |                         |                          |          |                     |
|                                                                                                    | 30       |                           | 1        | ISI 6441 EVM    |                         |                          |          |                     |

# ISL6441EVM 元器件清单